设置

LaCie 8big Rack Thunderbolt 2 随附以下安装组件:

- 用于标准 19 英寸机架的机架导轨套件
  - 内部机架导轨 (A1, A2)
  - 外部机架导轨 (B1, B2)
- 用于机架导轨的螺丝和垫圈
  - 内部机架导轨 M4x4 螺丝(8颗)
  - 外部机架导轨 M5x10 螺丝(8颗)
  - 垫圈(8个)
- 理线架套件
- 电源线(某些型号随附一根电源线)
- Thunderbolt 数据线(2米)
- 硬盘驱动器(硬盘驱动器容量视型号而异)
- LaCie 8big Rack Thunderbolt 2 机柜

还提供了一塑料袋的螺丝,用于将硬盘驱动器紧固到硬盘驱动器抽屉。如果必须将硬盘驱动器安装到硬盘驱动器托盘,确保使用随附的螺丝。

以下说明也在 LaCie 8big 随附的《快速入门指南》中提供。

# 安装前:选择兼容的硬盘

如果您的 LaCie 8big 已配备了八个硬盘,您可跳过这部分并移到步骤 1。 如果您的 LaCie 8big 具有空的硬盘插槽,则请考虑以下操作:

- 向空的插槽中添加新硬盘时,LaCie 强烈建议使用经过 LaCie 8big 测试并认可的硬盘。 有关兼容的硬盘列表,请访问 LaCie 8big Rack Thunderbolt 2 硬盘。
- 如果使用未在兼容的硬盘列表中出现的硬盘,LaCie 无法保证其性能或功能正常。

## 步骤 1 - 下载并安装 LACIE RAID MANAGER

有关 LaCie RAID Manager 和 LaCie Desktop Manager 的重要信息: LaCie Desktop Manager 的较旧版本 可能会与 LaCie RAID Manager 发生冲突。 如果您使用的是 LaCie Desktop Manager,请访问 LaCie support 下 载并安装最新版本。 在执行以下步骤之前,建议您先安装新版本。

软件实用程序 LaCie RAID Manager 提供:

- 安装 LaCie 8big 存储设备的驱动程序
- 监视和管理存储设备的 LaCie RAID Manager

LaCie 8big 硬盘驱动器已预先配置为 RAID 5 并针对 Mac (HFS+) 进行了格式化。 使用 LaCie RAID Manager 确认硬 盘驱动器的运行情况或更改 RAID 配置:

1. 在 <u>http://www.lacie.com/support/raid/8big-rack-thunderbolt-2-ec/</u>下载安装程序。

- 2. 在将要连接到 LaCie 8big 的计算机上启动此安装程序。
- 3. 请按照屏幕说明完成安装。

# 步骤 2 - 机架导轨

1. 用螺丝将内部机架导轨安装到 LaCie 8big , 每侧各四颗螺丝。

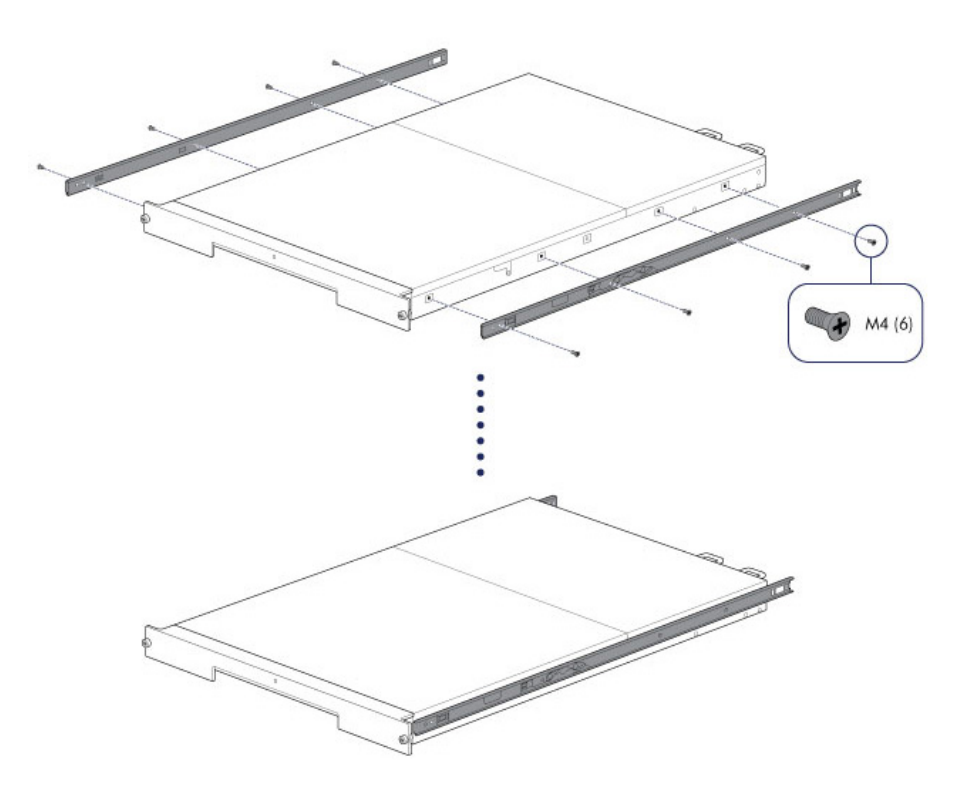

2. 将外部机架导轨安装到机架。如有必要, 拧下外部机架导轨上的后面螺丝以延伸滑动支架。

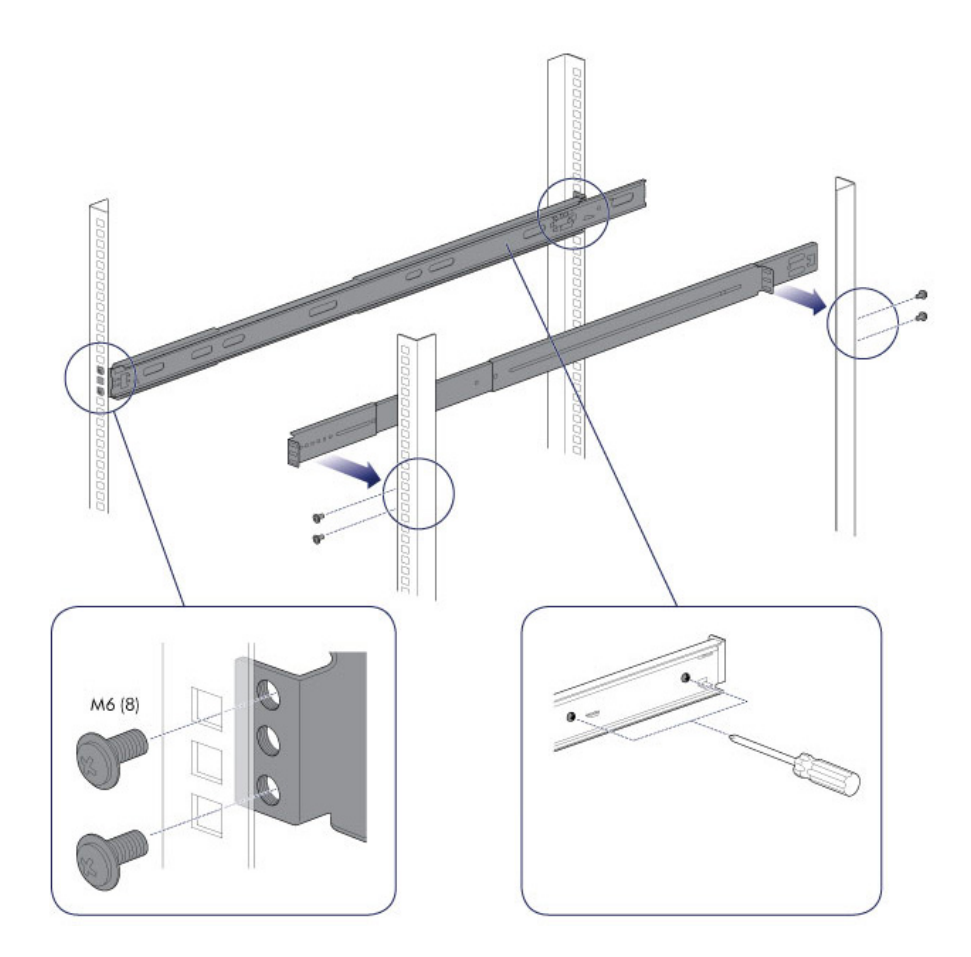

3. 将 LaCie 8big 滑入机架。 要解锁导轨,请朝自己的方向拉每侧的导轨扣件。 将听到一声卡嗒声,表示 LaCie 8big 已稳定固定到机架上。

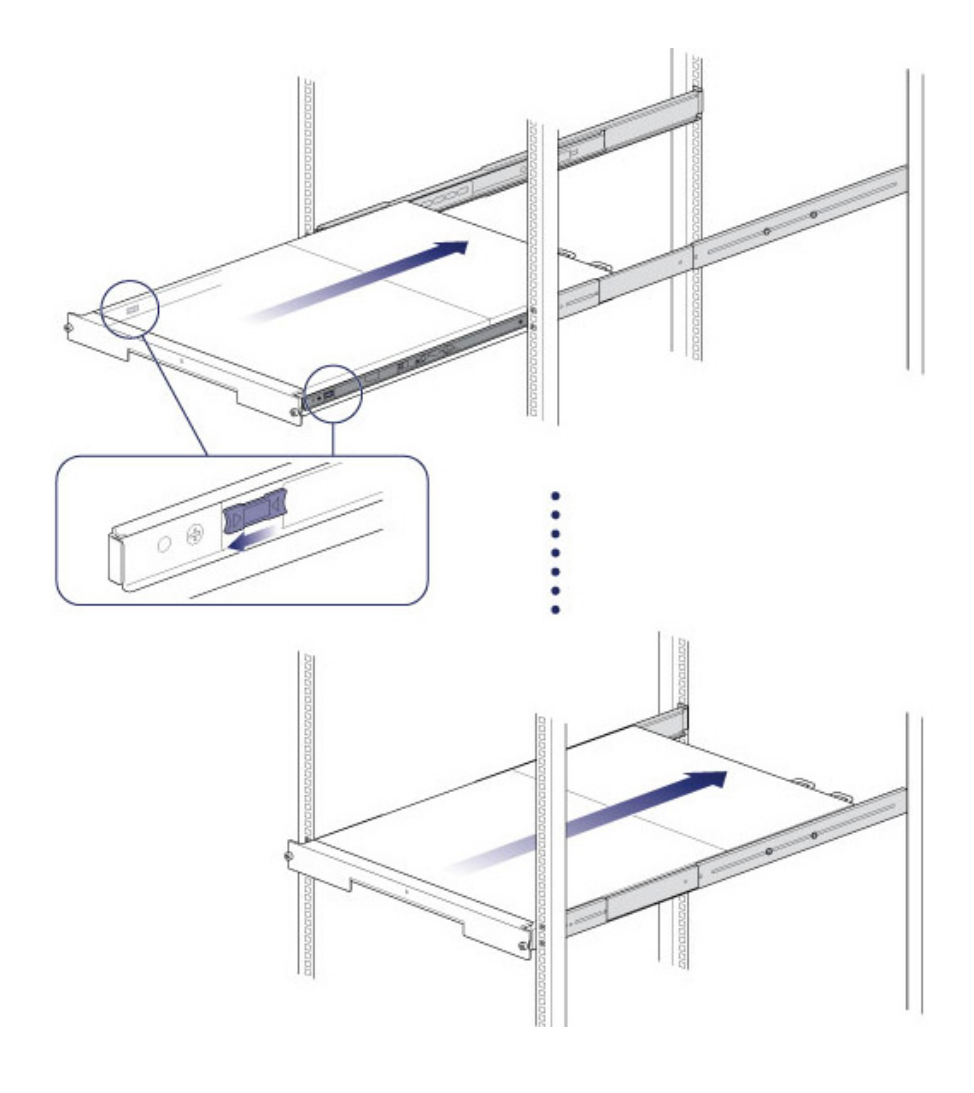

### 步骤3-理线架

将理线架安装到机架导轨的后面。

1. 使右侧外部连接件滑入外部导轨。

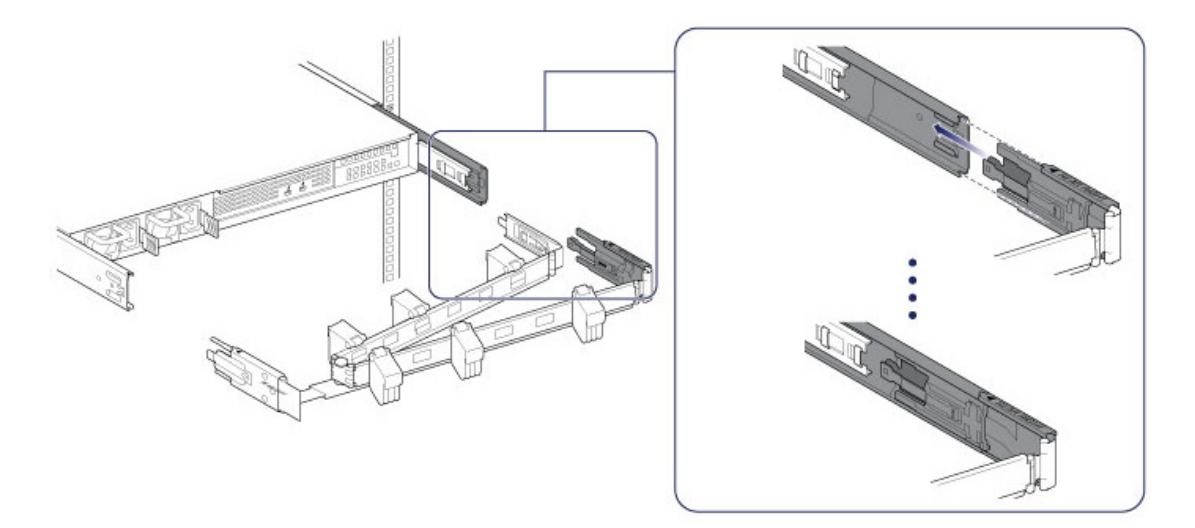

2. 使左侧外部连接件滑入外部导轨。

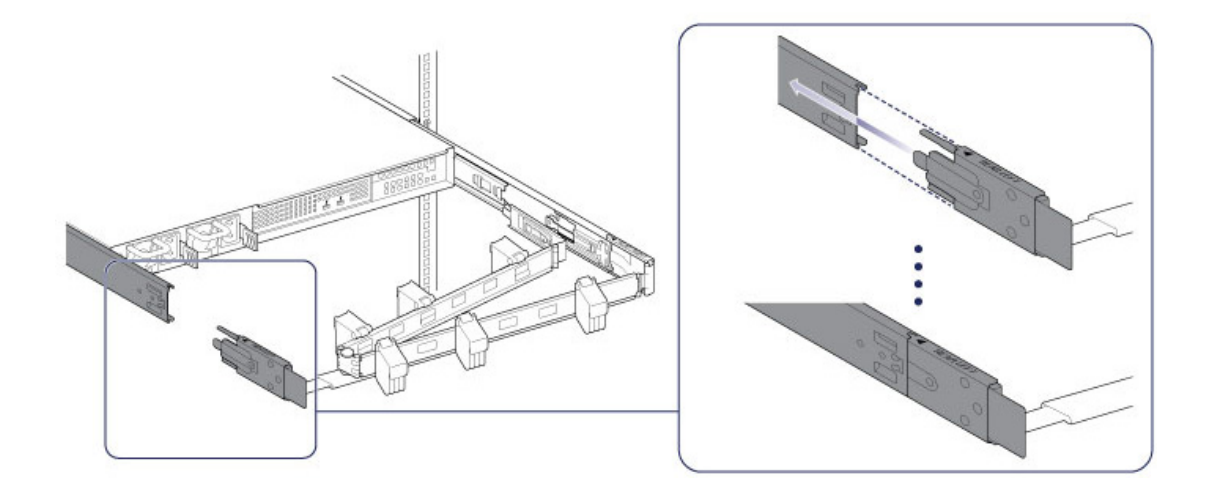

3. 将右侧内部连接件滑入内部机架导轨。

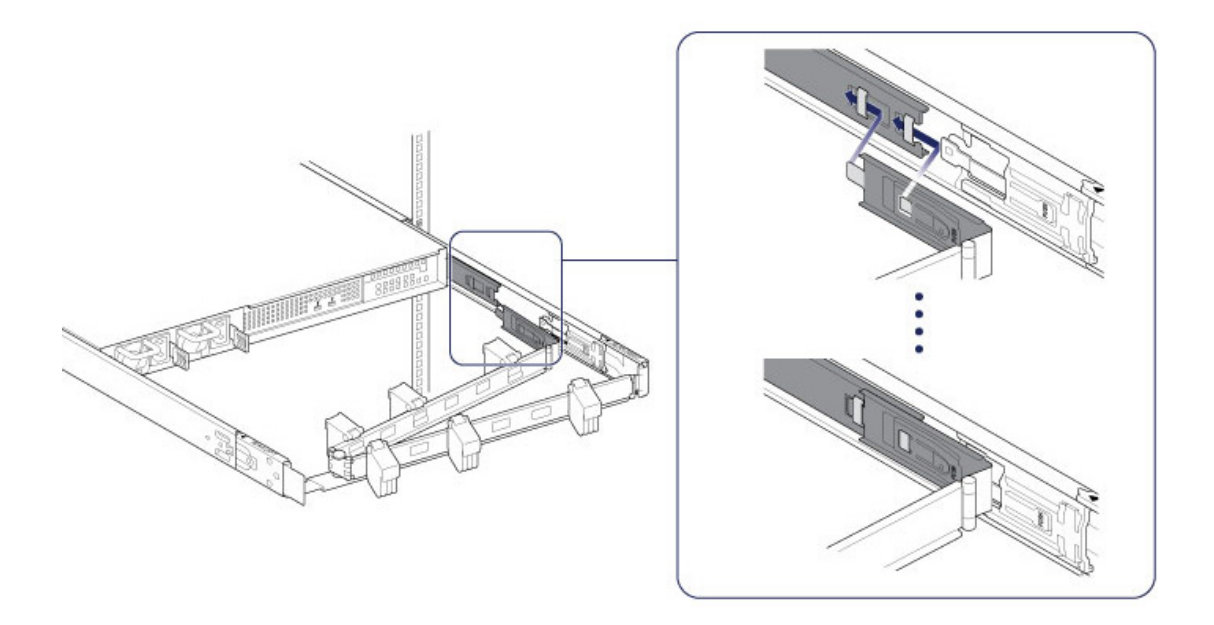

#### 步骤 4-缆线

连接

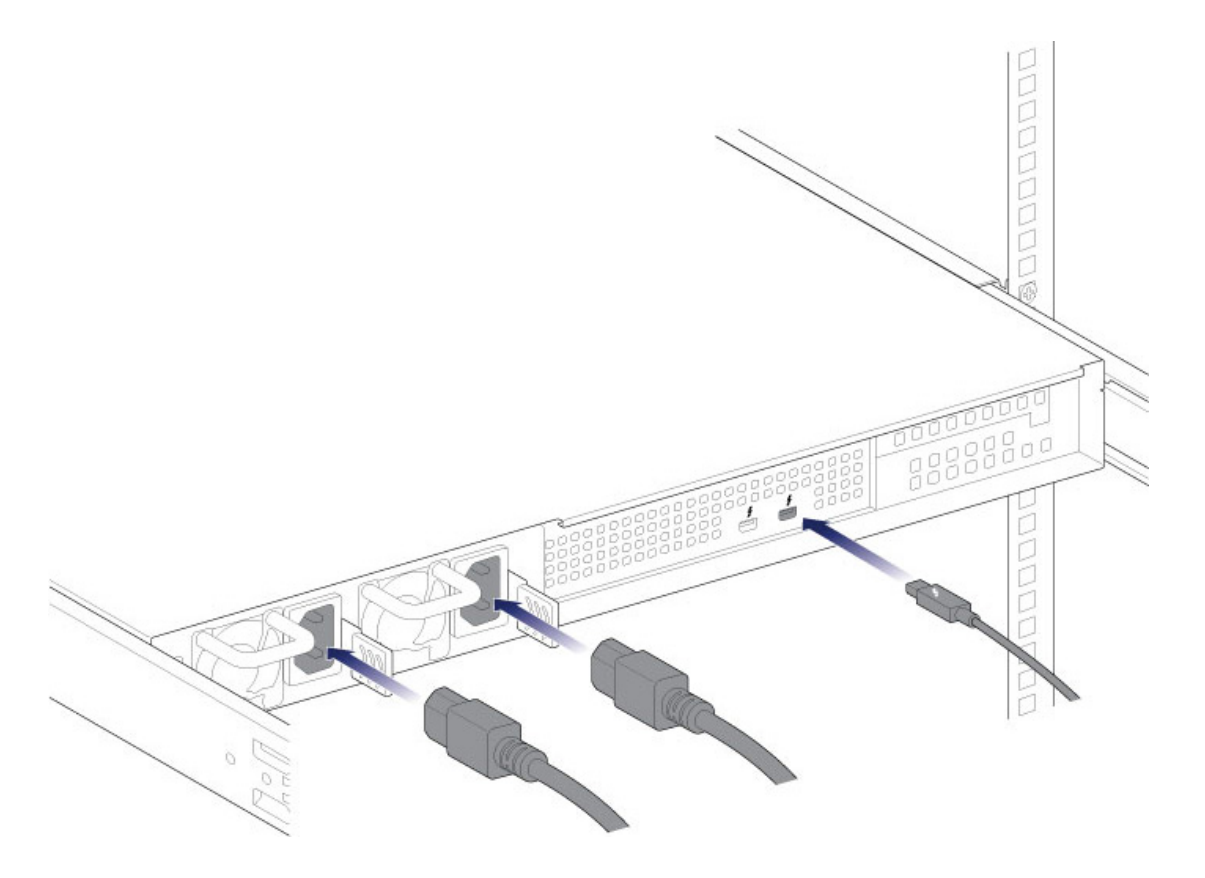

- Thunderbolt 数据线
- 电源线

有关 Thunderbolt 菊环式连接的注意事项: 您还可以使用另一条 Thunderbolt 数据线将兼容设备菊环式连接到 LaCie 8big。 Thunderbolt 菊环式连接支持最多七个设备,包括计算机。 请参阅 <u>菊环式连接</u>以了解更多信息。

**有关电源设备的注意事项**: 某些 LaCie 8big 型号随附一个电源设备,这对于正常操作已足够。 随附两个电源设备的 LaCie 8big 可提供冗余以备其中一个发生故障。 将两个电源设备插入 LaCie 8big 时,确保将它们都连接到带电的电源插座。 如果机柜感测到两个电源设备但只有一个连接到带电的电源插座,则它会发出警报声。

#### 布线

1. 打开理线架的面板并走好各种缆线。 松开外部连接件并将 LaCie 8big 滑入其导轨。

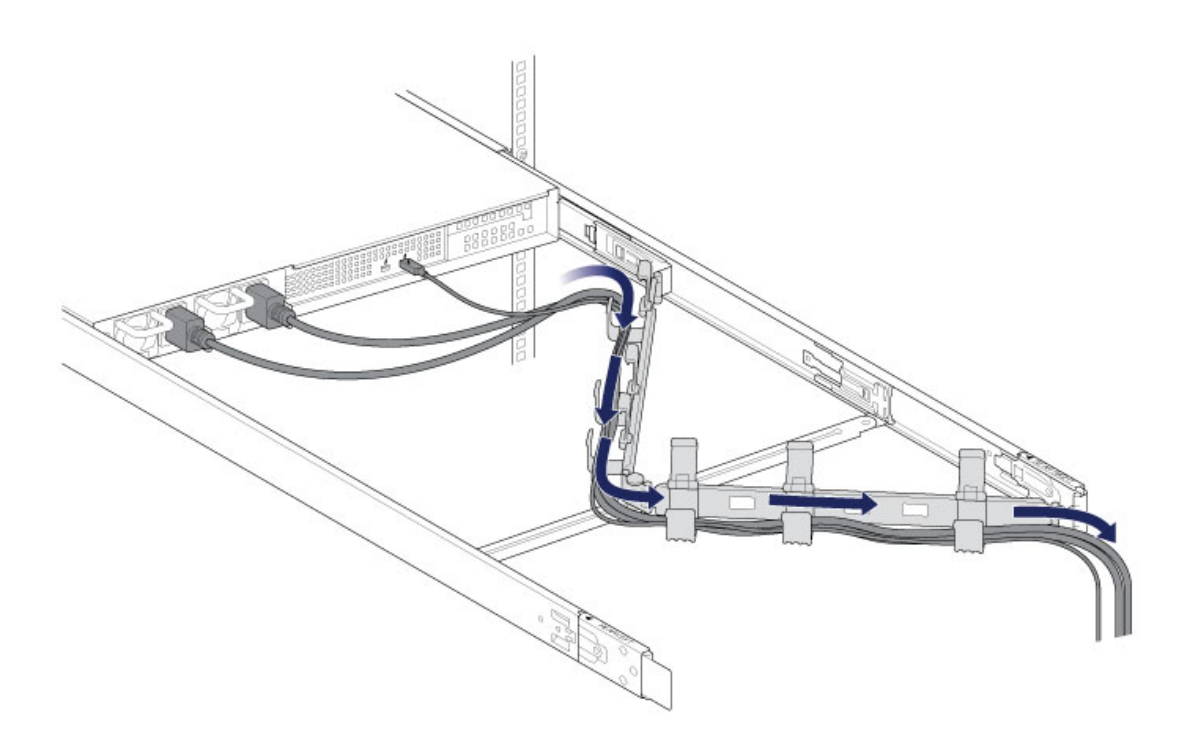

2. 盖上面板。

#### 步骤 5 - 硬盘驱动器

### 取下盖板

1. 朝自己的方向滑动 LaCie 8big,直到它卡入定位。

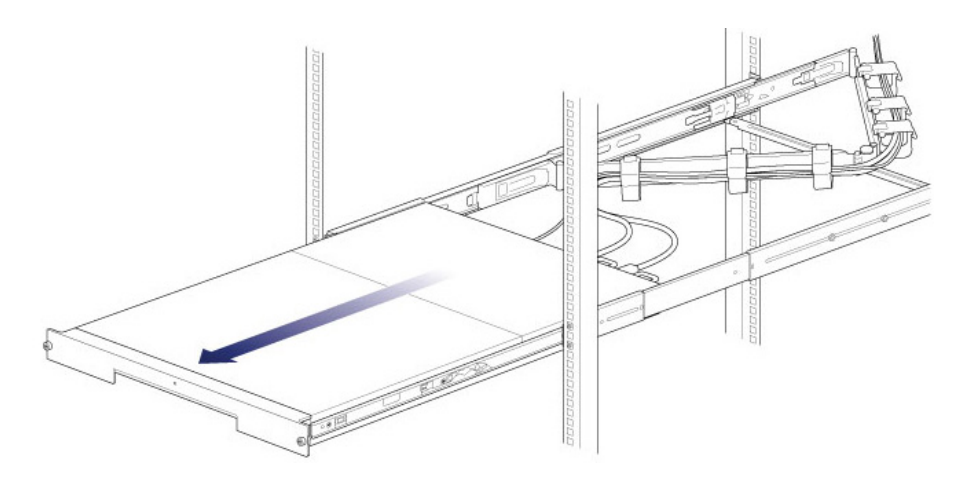

2. 同时朝自己的方向按前面闩锁,松开护盖。

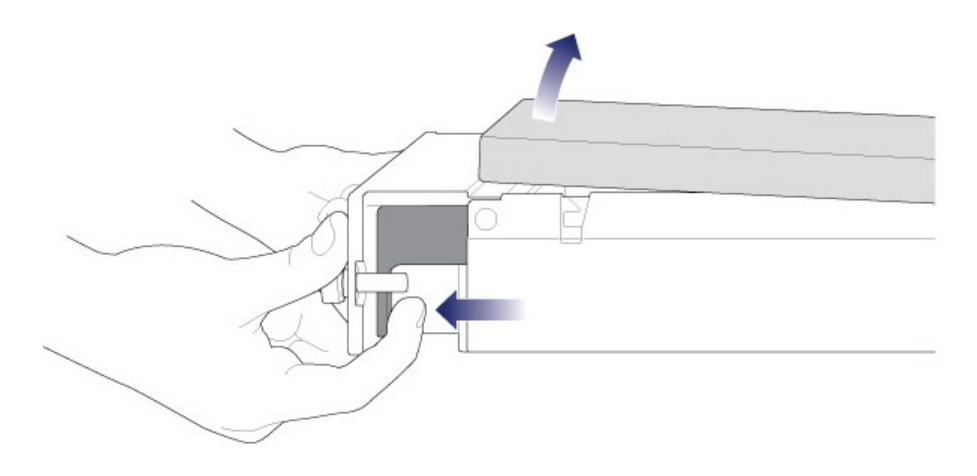

3. 提起护盖。

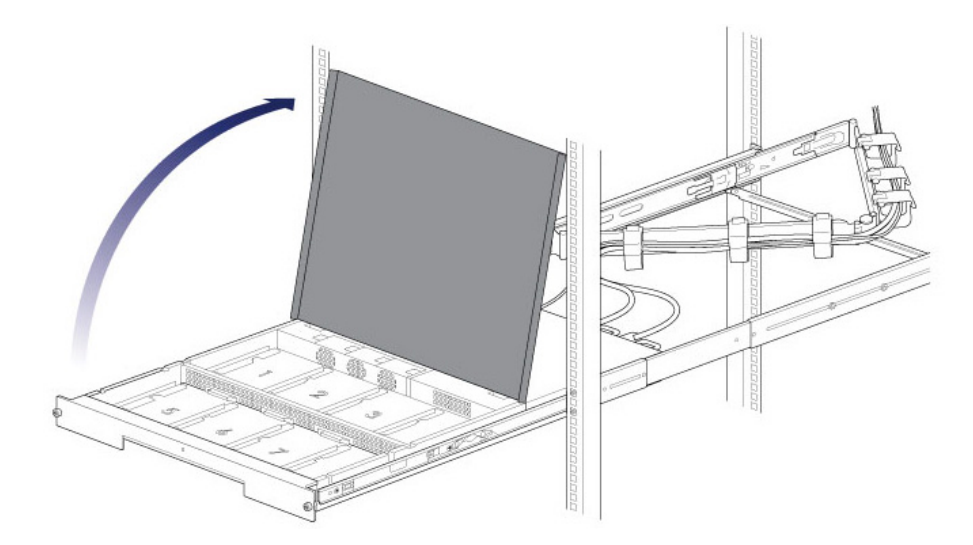

#### 插入硬盘驱动器

重要信息: 在触碰硬盘驱动器前,确保您已经正确接地。

1. 按硬盘驱动器的锁定钮以打开闩锁。

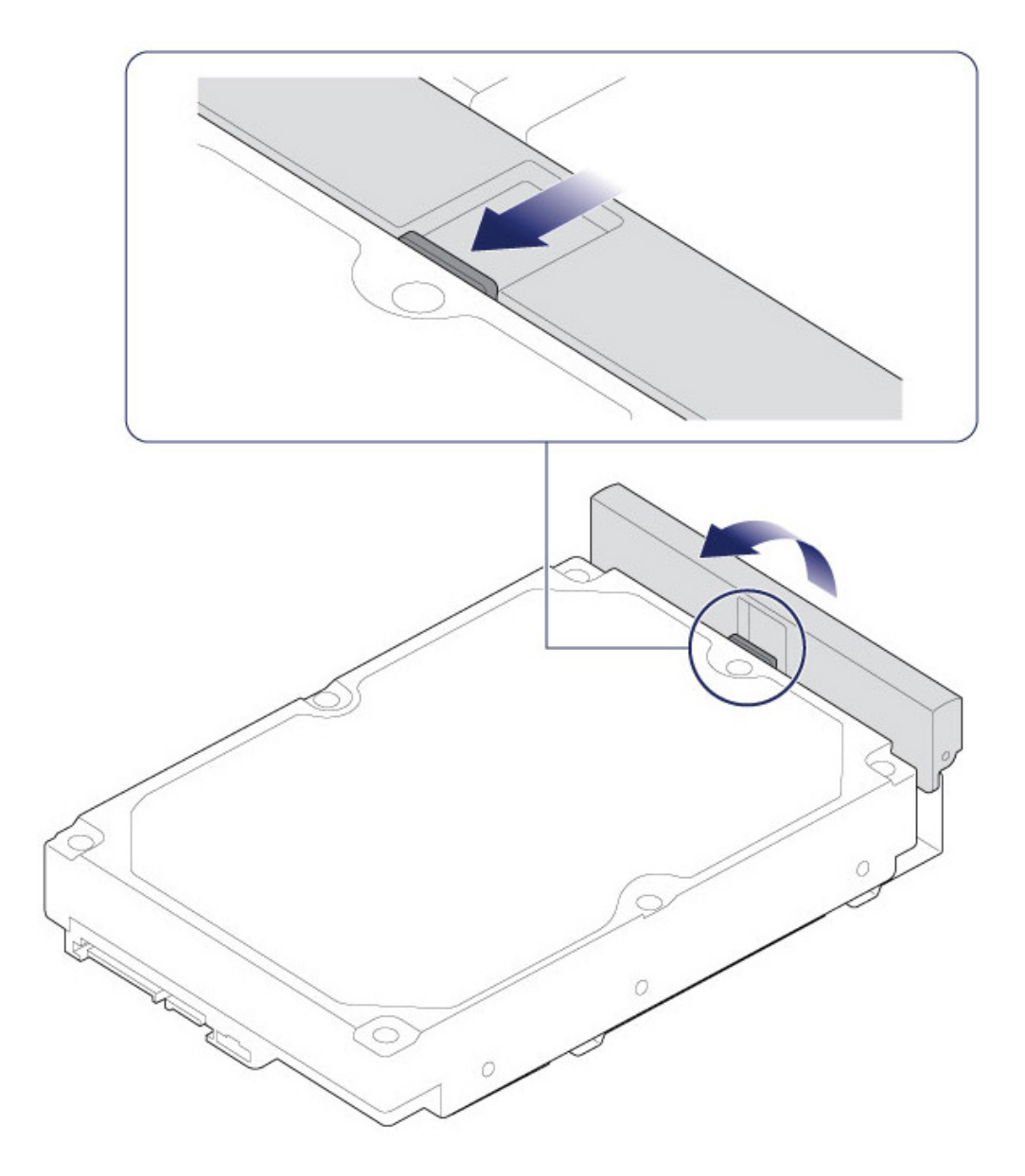

2. 将硬盘驱动器放置到 LaCie 8big 的硬盘驱动器导轨上。 朝远离 SATA 连接件的方向轻轻推动硬盘驱动器,确认硬 盘驱动器在导轨上正确对齐。

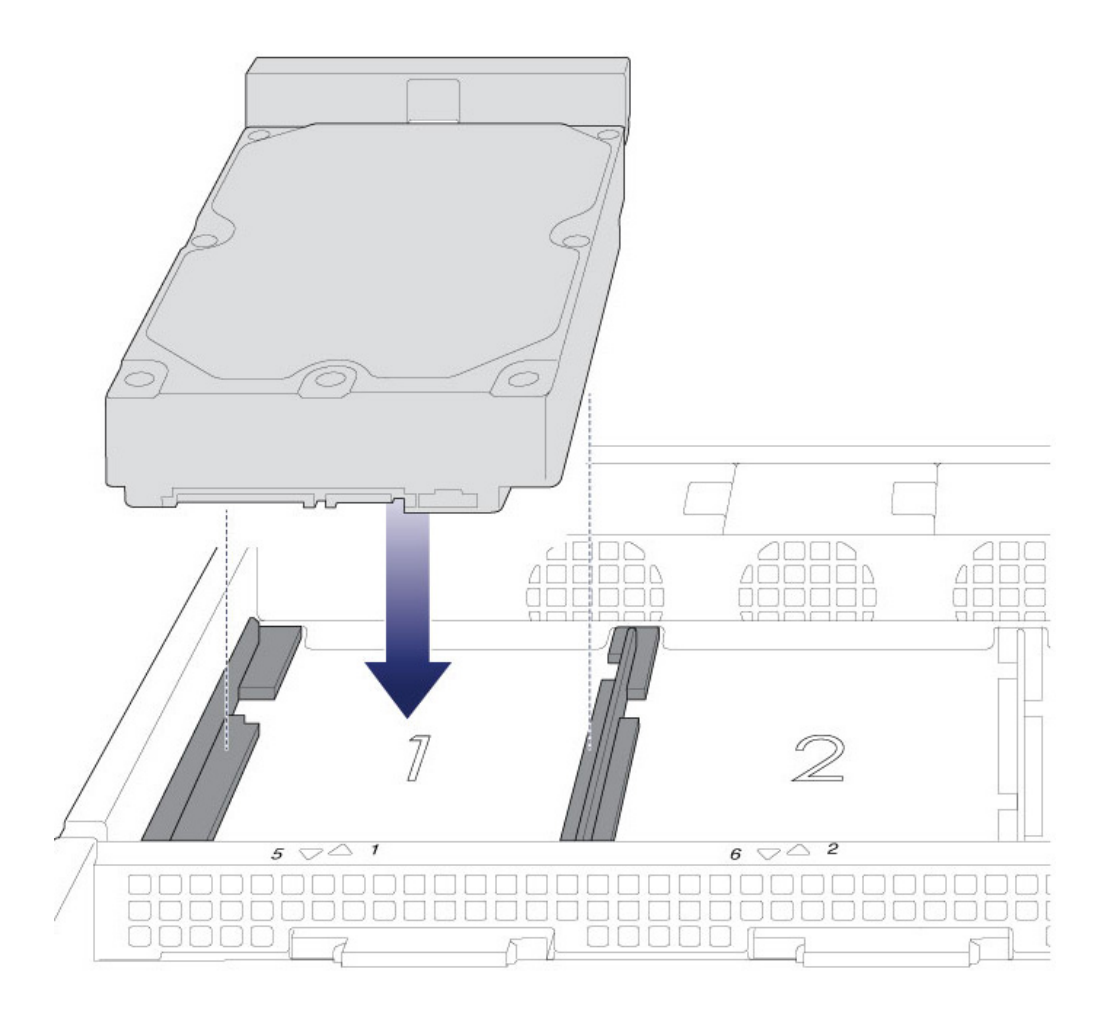

3. 将硬盘驱动器滑入 SATA 连接件。

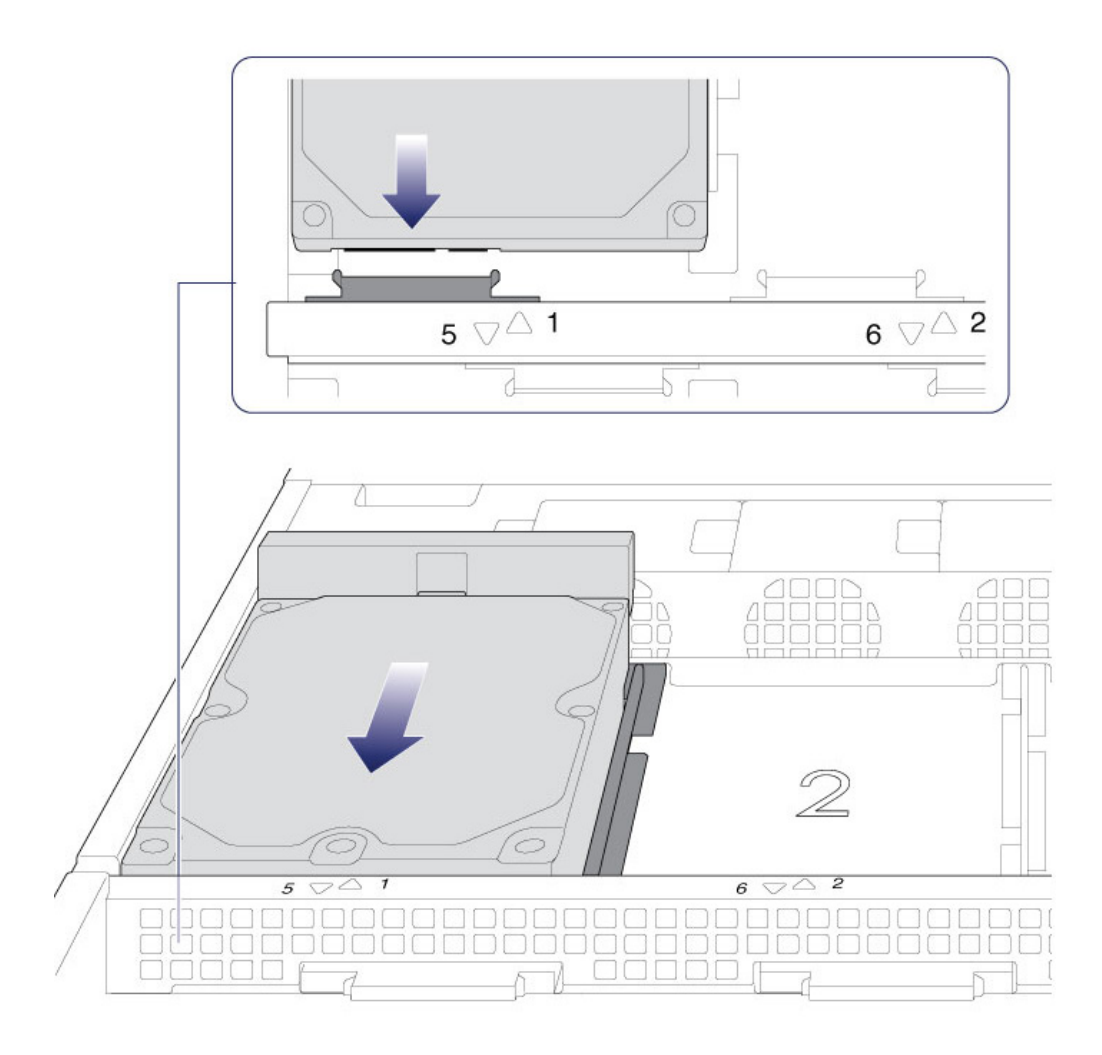

4. 扣合硬盘驱动器闩锁。

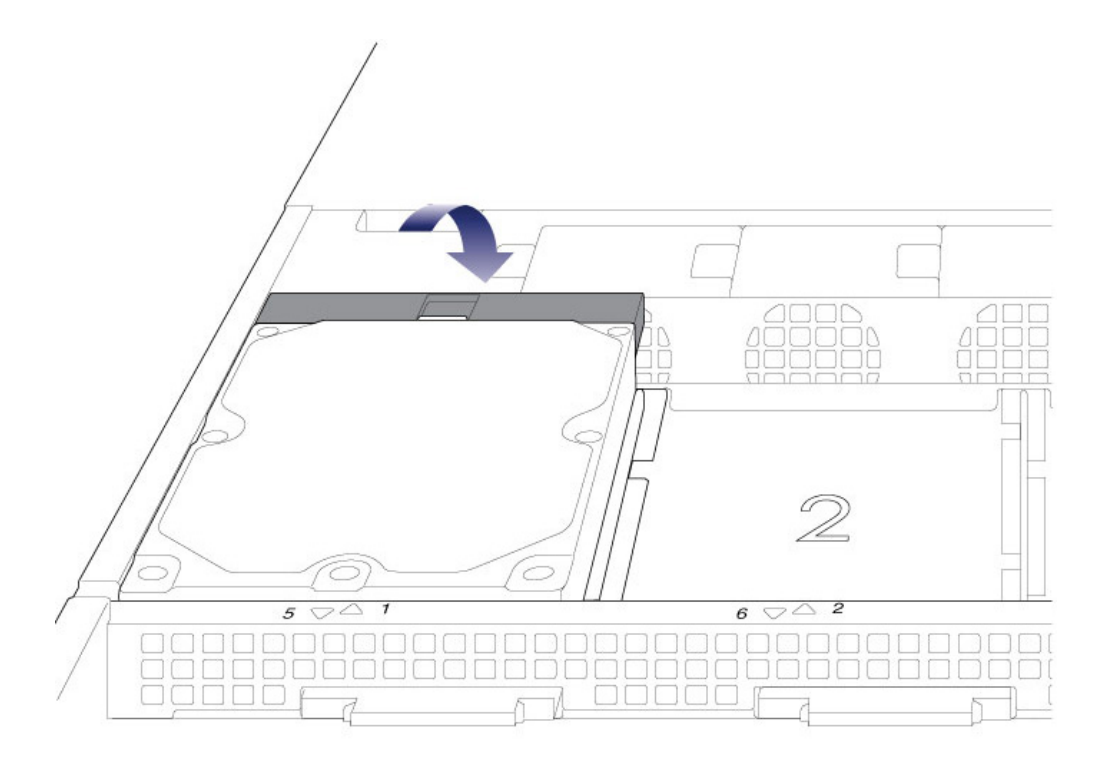

- 5. 对每个硬盘驱动器重复这些步骤。
- 6. 盖上护盖并将 LaCie 8big 滑入机架。 要解锁导轨,请朝自己的方向拉每侧的导轨扣件。 使用两颗前面螺丝将 LaCie 8big 固定至机架。

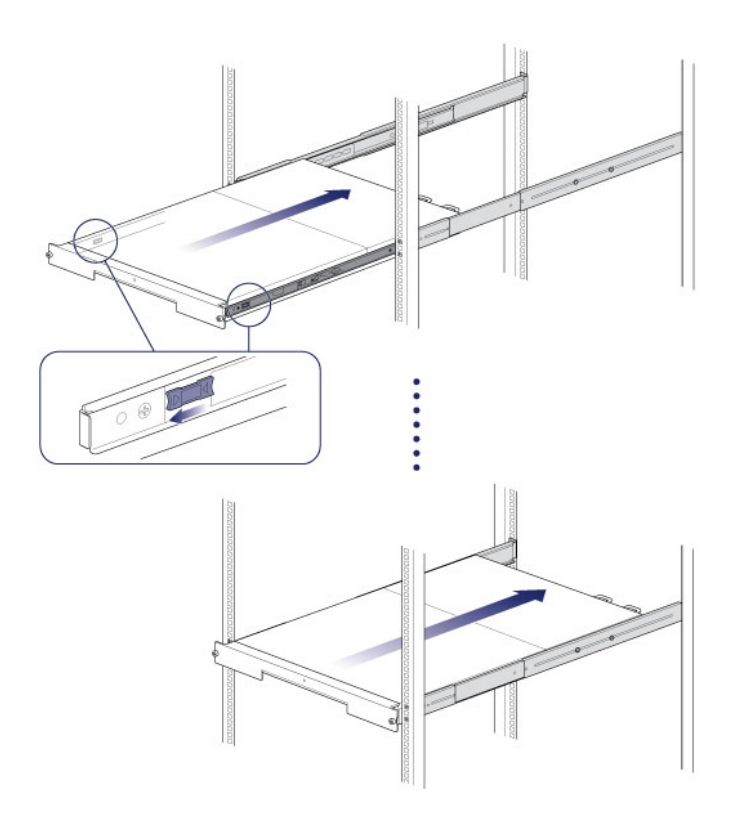

### 步骤 6-计算机和电源连接

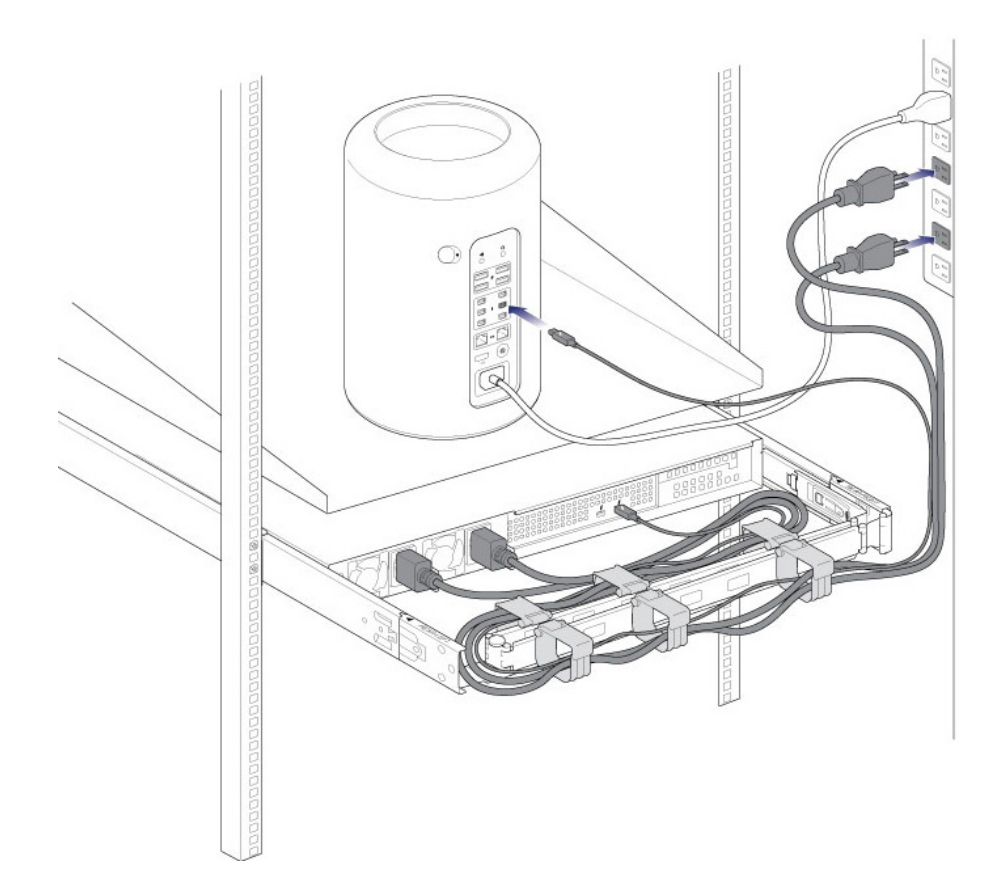

- 1. 将电源线连接到带电的电源插座。
- 2. 将 Thunderbolt 数据线连接到计算机。

### 步骤 5 - 启动硬盘驱动器

1. 短按电源按钮。 请参阅 操作 以了解如何使用电源按钮的详细信息。

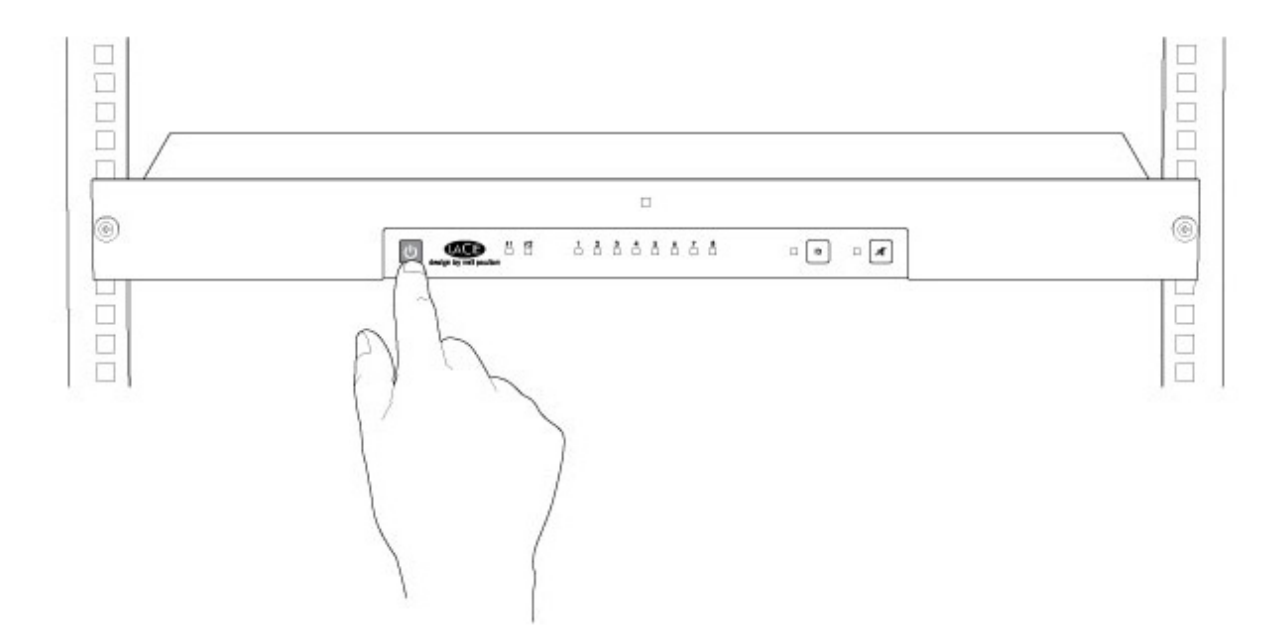

请参阅 LaCie RAID Manager User Manual 以获得有关如何管理硬盘驱动器的说明。